## **Oracle VirtualBox Host-only Networking**

This document contains the process and commands for creating a Host Only network in Oracle VirtualBox, and connecting a VM to the Host Only network.

- 1. Set up the host only network
  - a. Shut down any running VMs
  - b. Create a network that will only be seen by the VMs and the Host computer.
    - i. In Virtual Box Manager select File > Host Network Manager
    - ii. Click Create. This creates the network, and assigns it a name that will be Virtual Box Host-Only Ethernet Adapter for the first network. You used to be able to change this name, but in VB6 stuck with the assigned name. You only need to create 1 network at this point. But if you create a 2nd network it will be named Virtual Box Host-Only Ethernet Adapter #2, a 3rd network will be named Virtual Box Host-Only Ethernet Adapter #3, and so on.
    - iii. Note the IPv4 Address assigned to this network. This is a non-routable IP address that starts with 192.168. This is actually the address assigned to the Host computer, to be an actual network number it would look more like 192.168.xxx.0. But in any case, you'll need to know the 3rd number because you must use the same network number when you assign an IP address to the network interface in the guest Virtual Machine.
    - iv. Click Apply and Close
- 2. Add a new network interface to the guest Virtual Machine. This is like installing a new network card in the VM and connecting the network cable to the network you created in Step 1.
  - a. Ensure that the VM is **NOT** running.
  - b. In Virtual Box Manager select **Settings** for the guest VM
  - c. Select Network
  - d. Select the tab for Adapter 2. (Leave Adapter 1 set to NAT)
  - e. Check the Enable Network Adapter box.
  - f. Change the Attached to: setting to Host-Only Adapter

g. Ensure that the Name: setting is set to Virtual Box Host-Only Ethernet

**Adapter**. If you only made one network in Step 1 this should be the only choice. But if you made more than one you must ensure that you've selected the correct network.

- h. Expand the Advanced settings.
- i. Click the **refresh** button to the right of the MAC Address: to get a new MAC Address for this network adapter. You should only do this once, when you initially set up the adapter in the VM.
- j. Click the **OK** button to save the settings.
- 3. Restart the Linux VM and configure the new network card
  - a. Ensure you are in the root account.
  - b. Find out the name of the network interface for the new network. If this was a physical machine you would be looking for a new device with a name like eth1. Because this is a virtual computer and the new network interface was added virtually instead of physically Linux will give the new interface a different name. The first network interface is typically named enp0s3 while the new interface is probably called enp0s8. There's also an interface named 10 which stands for loopback, which is the interface used to connect to the 127.0.00 network.

The actual names can be found by using one of several commands.

 The /sys/class/net directory holds a list of the network interfaces. These can be seen by simply using the ls command on the directory. (The items in the directory are actually shortcuts that point to the actual network devices)

ls /sys/class/net
enp0s3 enp0s8 lo

ii. The nmcli device status also provides fairly succinct output.

DEVICE TYPE STATE CONNECTION enp0s3 ethernet connected enp0s3 enp0s8 ethernet connecting (getting IP configuration) lo loopback unmanaged

iii. The ip add command can be used, but this returns much more information such as the IPv4 and IPv6 addresses, MAC address etc.

```
1: lo: <LOOPBACK, UP, LOWER UP> mtu 65536 qdisc noqueue
state UNKNOWN glen 1
    link/loopback 00:00:00:00:00 brd 00:00:00:00:00
inet 127.0.0.1/8 scope host lo valid lft forever
preferred lft forever inet6 ::1/128 scope host
       valid lft forever preferred lft forever 2:
enp0s3: <BROADCAST, MULTICAST, UP, LOWER UP> mtu 1500
qdisc pfifo fast state UP qlen 1000
    link/ether 08:00:27:50:23:27 brd ff:ff:ff:ff:ff:ff
inet 10.0.2.15/24 brd 10.0.2.255 scope global dynamic
             valid lft 83229sec preferred lft 83229sec
enp0s3
inet6 fe80::f3d7:902a:d15:697a/64 scope link
valid lft forever preferred lft forever
3: enp0s8: <BROADCAST,MULTICAST,UP,LOWER UP> mtu 1500
qdisc pfifo fast state UP qlen 1000
    link/ether 08:00:27:68:9b:b9 brd ff:ff:ff:ff:ff:ff
```

c. Once you know the name of the network interface (which is most likely enp0s8) you need to create the configuration file for the "network card". This file must be in the /etc/sysconfig/network-scripts directory and it must be named ifcfg-interfaceName. For example if the network interface is named

"enp0s8" then the file name would be ifcfg-enp0s8

- i. Change to the /etc/sysconfig/network-scripts directory
- ii. Use vi or your favorite editor and create the file ifcfg-enp0s8
- iii. Add the following to the file:

```
TYPE="Ethernet"
BOOTPROTO="static"
IPADDR="192.168.NNN.HHH"
NETMASK="255.255.255.0"
NAME="enp0s8"
DEVICE="enp0s8"
ONBOOT="yes"
```

e. Note that in older versions of Centos the information for all the network interfaces was in one file named. The parameters were similar, but different.

4. Restart the network service by either using the systemctl command or restarting the virtual machine

systemctl restart network.service

- 5. Check the network interface by using one of the following commands:
  - **a.** nmcli device status
  - **b.** ip add
- 6. Test the network connection
  - a. From inside the virtual machine
    - i. ping 192.168.nnn.hhh
  - b. From the Host computer, open a command window
    - i. ping 192.168.*nnn.hhh* where *nnn.hhh* is the specific network and host number of the VM connection you're testing
    - ii. ssh user@192.168.nnn.hhh where user is a valid username on the virtual machine.
- 7. [OPTIONAL] Add a host name for the virtual machine on the host-only network to Windows host file C:\windows\system32\drivers\etc\host

192.168.nnn.hhh hostname